## Setup guide for OLT and ONU PortVlan

## AirLive GPON OLT-121 with fw 1.1.1 or higher and XPON ONU

## o ir li ve®

## How to setup the OLT and ONU in combination with a Router with ONU with PortVlan.

For the setup an AirLive GPON OLT-121 with fw 1.1.1 or higher and Airlive 2.5GE XPON ONU was used.

The setup is following the below diagram, please do **not** use VLAN: 0, 1, 2, 9, 8, 10, 4000, 4005, 4012-4017, 4095.

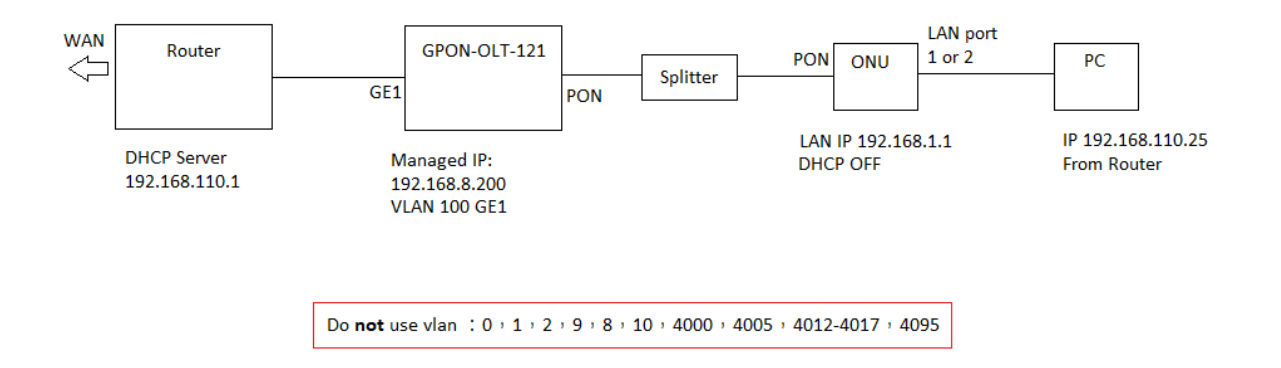

Setup Steps:

- 1: Login to the OLT management web interface. The default IP is 192.168.8.200
- 2: If we want to configure ONU access the Internet, we need to create a VLAN in OLT first.
- 3: Create a VLAN 100 (for this example) for Internet.
- 4: VLAN bindings for uplink GE port

please note: If the uplink port is in the untag mode, PVID (default vlan id) needs to be configured (100 in this example).

5: Open ONU list page, Select the PON port where ONU is located. Find out what ONU you want to configure. Check the ONU status and ensure the ONU is in Online state.

6: Click on the ONU configuration page to configure, "Tcont", "Gemport", "Service" and PortVlan parameters.

7: The Ethernet ports for the ONU can be setup directly.

On the "PortVlan" page, for ONU, the Mode needs to be configured for "Tag", PortType needs to be configured for "Eth" and Port Id needs to be configured for each of the ethernet ports of the ONU in this case the ONU has 2 LAN ports for both need to be setup here. First Enter "1" for LAN port 1, then enter the VLAN ID which in this example is 100 and press commit. Now the same thing needs to be setup for LAN port 2. Follow the same steps but now enter "2" at Port Id and press commit again. Now both ports are connected to Internet.

10: Press "SAVE" in the top bar of the OLT so save the complete configuration.

A computer connected to the ONU will now receive an IP address from the Router. In this example in the range of 192.168.110.x.

1: In the OLT Configuration select "VLAN" and make a VLAN ID in this example we make VLAN 100.

| oirlive®          | VI AN VI AN Port OirO/Translation 200 DSCD |
|-------------------|--------------------------------------------|
| OLT Information   | New VI AN                                  |
| OLT Configuration |                                            |
| VLAN              | VLAN ID 100 (1-4094, format as X or X-X)   |
| Uplink Port       | Description vlan_100 (max length is 30)    |
| PON               | Add Delete                                 |
| MAC               | VLAN Table                                 |
| QoS               | Maximumy 510 years                         |
| ACL               | Used: 2 vlans                              |
| IPv6 ACL          | VLAN ID Description Edit Delete            |
| IGMP              | 1 vlan_1 🖉                                 |
| IPv6 MLD          | 100 vizz 100 🖉 💼                           |
| Loopback          |                                            |
| DHCP              |                                            |
| DHCPv6            |                                            |
| IPv6 SLAAC        |                                            |
| IP Route          |                                            |
|                   |                                            |

2: Bind the Uplink GE port go the "VLAN" >> "VLAN Port", in this example all ports were binded to the VLAN100. Make sure the Uplink is in "Untag" mode.

| airli▼e®          | 20 AN 20  |           | oia   | o (Tronslatio        | - 00       | 0 | DOCD   |
|-------------------|-----------|-----------|-------|----------------------|------------|---|--------|
| OLT Information   | VLAN VL   | an Port   | Qin   | Q/ Iransiatio        | n PZ       | P | DSCP   |
| OEI Information   | Port VLAN | l Configu | ratio | on                   |            |   |        |
| OLT Configuration |           |           | 100   |                      |            |   |        |
| VLAN              | VLAN ID   |           | 100   | The set of states of |            | - | United |
| Uplink Port       | Port ID   | Mode      |       | Forbidden            | lag        |   | Untag  |
| PON               | GE1       | Hybrid    | ~     | 0                    | 0          |   | ۲      |
| MAC               | GE2       | Hybrid    | ~     | 0                    | $\bigcirc$ |   | ۲      |
| QoS               | GE3       | Hybrid    | ~     | 0                    | $\bigcirc$ |   |        |
| ACL               | Submit    | Reset     |       |                      |            | L |        |
| IPv6 ACL          | Port VLAN | N Table   |       |                      |            |   |        |
| IGMP              | VI AN TO  | Tog Ports | Upt   | an Porte             |            |   |        |
| IPv6 MLD          | VEAN ID   | Tag Ports |       |                      |            |   |        |
| Loopback          | 1         |           | GE    | I GE2 GE3            |            |   |        |
| DHCP              | 100       |           | GE    | L GE2 GE3            |            |   |        |
| DHCPv6            |           |           |       |                      |            |   |        |
| IPv6 SLAAC        |           |           |       |                      |            |   |        |
| IP Route          |           |           |       |                      |            |   |        |

3: When the Uplink port is in "Untag" mode, the PVID (default VLAN id) needs to be configured. Go to "Uplink Port" >> " Configuration". Change the PVID for the uplink to 100 (in this example).

| airli∎e®          |           |             |               |                |   |              |         |        |   |               |             | Save           | •               | Log                | Status   | ONU list | Logout |
|-------------------|-----------|-------------|---------------|----------------|---|--------------|---------|--------|---|---------------|-------------|----------------|-----------------|--------------------|----------|----------|--------|
|                   | Informati | on Configu  | ration Optica | al Information |   |              |         |        |   |               |             |                |                 |                    |          |          |        |
| OLT Information   | GE Con    | figuration  |               |                |   |              |         |        |   |               |             |                |                 |                    |          |          |        |
| OLT Configuration |           | -           |               |                |   |              |         |        |   |               |             |                |                 |                    |          |          |        |
| VLAN              | Submit    | Reset       |               |                | _ |              | -       | 1      | 1 | Charge (OLC 4 | 100001/h>   | Data (OLCA 1   | 0000001/h = - ) | _                  |          | _        |        |
| Uplink Port       | Port ID   | Description | Admin Status  | Speed          | F | -low Control | Isolate | e PVID |   | Storm(0]64    | -13000kbps) | Ingress Egress |                 | MAC Limit(0-16384) |          | 84)      |        |
| PON               | CE1       |             |               | Auto           |   |              |         | 100    |   |               | 1406        | Ingress        | Egress          | ſ                  |          | _        |        |
| MAC               | 021       |             |               | Auto           | 1 | -            |         | 100    | _ | 490           | 1490        |                |                 |                    | <u> </u> | _        |        |
| QoS               | GE2       |             |               | Auto           | ~ |              |         | 1      | ~ | 1496          | 1496        | 0              | 0               |                    | 0        |          |        |
| ACL               | GE3       |             |               | 10G Full       | ~ |              |         | 1      | ~ | 1496          | 1496        | 0              | 0               |                    | 0        |          |        |
| IPv6 ACL          |           |             |               |                |   |              |         |        |   |               |             |                |                 |                    |          |          |        |
| IGMP              |           |             |               |                |   |              |         |        |   |               |             |                |                 |                    |          |          |        |
| IPv6 MLD          |           |             |               |                |   |              |         |        |   |               |             |                |                 |                    |          |          |        |
| Loopback          |           |             |               |                |   |              |         |        |   |               |             |                |                 |                    |          |          |        |
| DHCP              |           |             |               |                |   |              |         |        |   |               |             |                |                 |                    |          |          |        |
|                   |           |             |               |                |   |              |         |        |   |               |             |                |                 |                    |          |          |        |

4: Adding the ONU to the OLT.

Make sure the ONU has been connected to the OLT via its PON ports and a Splitter.

\*\*Note if you have "ONU AutoLearn" Enabled then the ONU will be automatically added to the "ONU AuthList" and the below steps for adding do not have to be done\*\*

Click on "ONU Configuration" and select "ONU Autofind" when your ONU has been connected correctly. It will show up here. Select the ONU you want to add (when there are several) and click on "Add".

| airli▼e®              |          |                 |            |      |        |        |
|-----------------------|----------|-----------------|------------|------|--------|--------|
|                       | Automati | c Discovery 🛛 🗛 | jing Time  |      |        |        |
| OLT Information       | Automa   | atic Discovery  |            |      |        |        |
| OLT Configuration     |          |                 |            |      |        |        |
| ONU Configuration     | Port ID  | PON1            |            | •    |        |        |
| ONU AuthList          | Search   | Info            |            |      | Searc  | h      |
| ONU AutoFind          |          |                 |            |      |        |        |
| ONU AutoLearn         | Refres   | n Confirm All   |            |      |        |        |
| ONU Upgrade           | Index    | Sn              | SnPw       | loid | loidpw | Action |
| Rogue ONU             | 1        | GPON000004c     | 1234567890 | user | NULL   | Add    |
| Profile Configuration | -        |                 | 1201007000 | aser | HOLL   | Add    |
| System Configuration  |          |                 |            |      |        |        |
|                       |          |                 |            |      |        |        |

Click on "Submit" on the next page which will automatically appear.

| airli▼e®              |                     |             |
|-----------------------|---------------------|-------------|
|                       | Automatic Discovery | Aging Time  |
| OLT Information       |                     |             |
| OLT Configuration     | Add Onu             |             |
| ONU Configuration     | DON Num             |             |
| ONU AuthList          | PON Num             | 1           |
| ONU AutoFind          | ONU Num             | 3           |
| ONU AutoLearn         | Auth Mode           | Sn 🗸        |
| ONU Upgrade           | Onu Sn              | GPON000004c |
| Rogue ONU             |                     |             |
| Profile Configuration | ONU Profile         | default 🗸   |
| System Configuration  | Submit Back         |             |

The ONU will now be shown and when connected correctly will show "Enable"

| airli√e®              |               |                                                                   |              |             |             |                     |                      | Save 🥚                 | Log        |  |  |  |  |
|-----------------------|---------------|-------------------------------------------------------------------|--------------|-------------|-------------|---------------------|----------------------|------------------------|------------|--|--|--|--|
|                       | Automatic Dis | covery Agir                                                       | ig Time      |             |             |                     |                      |                        |            |  |  |  |  |
| OLT Information       | ONU Status    | Information                                                       |              |             |             |                     |                      |                        |            |  |  |  |  |
| OLT Configuration     |               |                                                                   |              | _           |             |                     |                      |                        |            |  |  |  |  |
| ONU Configuration     | Port ID       | Port ID V                                                         |              |             |             |                     |                      |                        |            |  |  |  |  |
| ONU AuthList          | total-3, log  | total-3, logging-0, offline-0, syncMib-1, configFail-0, working-2 |              |             |             |                     |                      |                        |            |  |  |  |  |
| ONU AutoFind          | Refresh       |                                                                   |              |             |             |                     |                      |                        |            |  |  |  |  |
| ONU AutoLearn         |               | Admin State                                                       | OMCC State   | Phase State | Description | Last Register Time  | Last Deregister Time | Last Deregister Reason | Alive Time |  |  |  |  |
| ONU Upgrade           | CDON0/1+1     | anabla                                                            | on the blace | weating     | N/A         | 1070-01-01 00-01-17 |                      |                        | 02:22:26   |  |  |  |  |
| Rogue ONU             | GPON0/1:1     | enable                                                            | enable       | working     | N/A         | 1970:01:01 08:01:17 | N/A                  | N/A                    | 02:33:30   |  |  |  |  |
| Profile Configuration | GPON0/1:2     | enable                                                            | enable       | working     | N/A         | 1970:01:01 08:01:16 | N/A                  | N/A                    | 02:33:37   |  |  |  |  |
| System Configuration  | GPON0/1:3     | enable                                                            | enable       | syncMib     | N/A         | N/A                 | N/A                  | N/A                    | N/A        |  |  |  |  |
|                       |               |                                                                   |              |             |             |                     |                      |                        |            |  |  |  |  |

5: Configure the ONU, Click on the "ONU List" in the top right corner of the OLT menu bar.

The active ONU's will now be shown, select the ONU you want to configure (make sure the status is "Online") and click on the "Config" button.

| airli▼e®              |                   |          |              |           |          |      |                  |                 |             |               |              | Save        | •             |   | Log |  |
|-----------------------|-------------------|----------|--------------|-----------|----------|------|------------------|-----------------|-------------|---------------|--------------|-------------|---------------|---|-----|--|
|                       | ONU list Of       | NU Statu | is ONU Op    | tical Inf | ormatior | n ON | U Version Inforn | nation          | ONU Manua   | Add           | ONU Allowli  | st ONU S    | tatistics     |   |     |  |
| OLT Information       | <b>ONU</b> Auther | nticatio | n Informatio | on        |          |      |                  |                 |             |               |              |             |               |   |     |  |
| OLT Configuration     |                   |          |              |           | 1        |      |                  |                 |             |               |              |             |               |   |     |  |
| ONU Configuration     | Port ID           | POP      | V1           | ~         | J        |      |                  |                 |             |               |              |             |               |   |     |  |
| Profile Configuration | Search Mode       | All      |              | ~         | ]        |      |                  |                 |             |               |              |             |               |   |     |  |
| System Configuration  | Search Info       |          |              |           | Sea      | arch |                  |                 |             |               |              |             |               |   |     |  |
|                       | ONU Count         | 3/3      |              |           |          |      |                  |                 |             |               |              |             |               |   |     |  |
|                       | Delete All        | Delete   | Offline Ref  | resh      |          |      |                  |                 | _           |               |              |             |               |   |     |  |
|                       | ONU ID            | Status   | Description  | Model     | Profile  | Mode | Info             | Action          |             |               |              |             |               |   |     |  |
|                       | GPON0/1:1         | Online   | GPON0/1:1    | V802      | default  | Sn   | GPON00dc7aa      | Config          | [ eactivate | Delete        | Optical Info | Detail Info | <u>Reboot</u> |   |     |  |
|                       | GPON0/1:2         | Online   | GPON0/1:2    | V802      | default  | Sn   | GPON00000124     | 4 <u>Config</u> | Deactivate  | <u>Delete</u> | Optical Info | Detail Info | <u>Reboot</u> | 7 |     |  |
|                       | GPON0/1:3         | Online   | GPON0/1:3    | V601      | default  | Sn   | GPON000004       | Config          | Deactivate  | Delete        | Optical Info | Detail Info | Reboot        |   |     |  |

6: Setup the "Tcont", "Gemport", and "Service"

Setup the "Tcon" default value is 1, in this example for name, the name test was used.

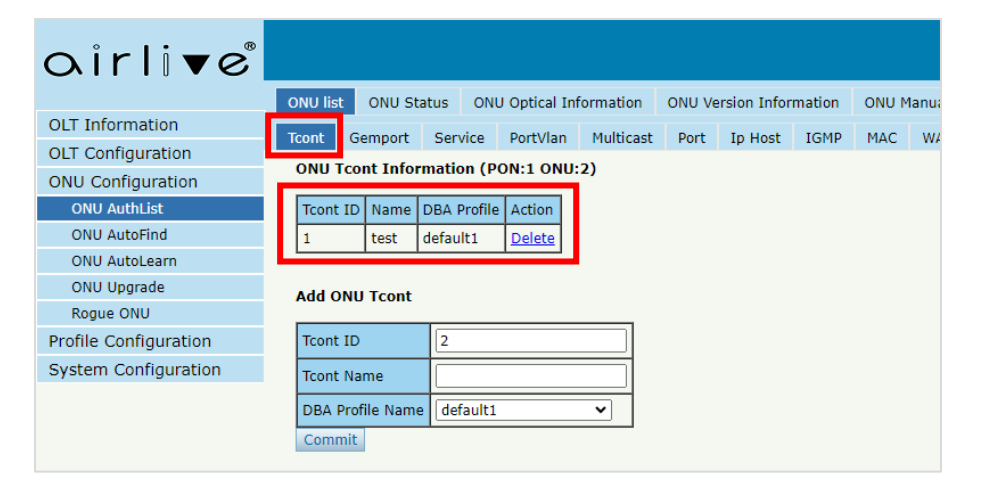

Setup the "Gemport" the default value is 1, make sure the Tcont ID select is 1 (the one previously made. The name used in this example is test.

| airli▼e®              |                                                                |  |  |  |  |  |  |  |  |  |  |  |
|-----------------------|----------------------------------------------------------------|--|--|--|--|--|--|--|--|--|--|--|
|                       | ONU list ONU Status ONU Optical Information ONU Version Inform |  |  |  |  |  |  |  |  |  |  |  |
| OLT Information       | Tcont Gemport Service PortVlan Multicast Port In Host          |  |  |  |  |  |  |  |  |  |  |  |
| OLT Configuration     |                                                                |  |  |  |  |  |  |  |  |  |  |  |
| ONU Configuration     | OND Gemport Into (PON:1 OND:2)                                 |  |  |  |  |  |  |  |  |  |  |  |
| ONU AuthList          | Gemport ID Name Tcont Action   1 test 1 Delete                 |  |  |  |  |  |  |  |  |  |  |  |
| ONU AutoFind          |                                                                |  |  |  |  |  |  |  |  |  |  |  |
| ONU AutoLearn         |                                                                |  |  |  |  |  |  |  |  |  |  |  |
| ONU Upgrade           | Add ONU Gemport                                                |  |  |  |  |  |  |  |  |  |  |  |
| Rogue ONU             | Gemport ID 2                                                   |  |  |  |  |  |  |  |  |  |  |  |
| Profile Configuration |                                                                |  |  |  |  |  |  |  |  |  |  |  |
| System Configuration  |                                                                |  |  |  |  |  |  |  |  |  |  |  |
|                       | Gemport Name                                                   |  |  |  |  |  |  |  |  |  |  |  |
|                       | Commit                                                         |  |  |  |  |  |  |  |  |  |  |  |

Setup the "Service", make sure to select Gemport ID 1 (the one just made) and for VLAN mode select "Tag" for "VLAN List" enter the value 100, this is the VLAN id made in the OLT previously.

| airli▼e®              |                                                                     |        |
|-----------------------|---------------------------------------------------------------------|--------|
|                       | ONU list ONU Status ONU Optical Information ONU Version Information | ONU Ma |
| OLT Information       | Toont Gemport Service PortVlan Multicast Port In Host IGMP          | мас    |
| OLT Configuration     | ONU Camples Information (DON:1 ONU:2)                               | 1140   |
| ONU Configuration     | pon untagged vlan : -                                               |        |
| ONU AuthList          |                                                                     |        |
| ONU AutoFind          | ServiceName Gemport Vlan Mode Vlan List Port Action                 |        |
| ONU AutoLearn         | ser 1 1 Tag 100 N/A Delete                                          |        |
| ONU Upgrade           |                                                                     |        |
| Rogue ONU             |                                                                     |        |
| Profile Configuration | Add ONU Service                                                     |        |
| System Configuration  | ServiceName ser_2                                                   |        |
|                       | Gemport ID 1                                                        |        |
|                       | Vlan Mode Tag 🗸                                                     |        |
|                       | Vlan List (X,X or X-X;0 for all;max 12 vlans)                       |        |
|                       | PortType N/A 🗸                                                      |        |
|                       | Commit                                                              |        |

7: Setup the "PortVlan". On the "PortVlan" page, for ONU, the Mode needs to be configured for "Tag", PortType needs to be configured for "Eth" and Port Id needs to be configured for each of the ethernet ports of the ONU in this case the ONU has 2 LAN ports for both need to be setup here. First Enter "1" at Port Id for LAN port 1, then enter the VLAN ID which in this example is 100 and press commit. Now the same thing needs to be setup for LAN port 2. Follow the same steps but now enter "2" at Port Id and press commit again. Now both ports are connected to Internet.

| airlive®              |                                 |        |      |                    |                      |                                             |               | Save 🧲                    | Log              | Status ONU list           | Logout        |
|-----------------------|---------------------------------|--------|------|--------------------|----------------------|---------------------------------------------|---------------|---------------------------|------------------|---------------------------|---------------|
|                       | ONU list O                      | NU Sta | atus | ONU Optical Infor  | mation ONU Versio    | n Information ONU Ma                        | inual Add ONU | Allowlist ONU Statistic   | s                |                           |               |
| OLI Information       | Tcont Gem                       | port   | Serv | ice PortVlan I     | Multicast Port Ip    | Host IGMP MAC                               | WAN DHCP Se   | erver Bind Mode Mis       | c TR069 Sec      | urity Loopback Detecti    | ion           |
| OLT Configuration     | ONU PortVian Info (PON:1 ONU:1) |        |      |                    |                      |                                             |               |                           |                  |                           |               |
| ONU Configuration     |                                 | _      |      |                    |                      |                                             |               |                           |                  |                           |               |
| ONU AuthList          | PortName                        | Mode   | Vlan | Vlan Priority(tag) | Default Vlan(hybrid) | orid) Default Priority(hybrid) CVlan(transl |               | CVIan Priority(translate) | SVIan(translate) | SVIan Priority(translate) | Action        |
| ONU AutoFind          | eth_0/1                         | Tag    | 100  | N/A                | N/A                  | N/A                                         | N/A           | N/A                       | N/A              | N/A                       | <u>Delete</u> |
| ONU AutoLearn         | eth_0/2                         | Tag    | 100  | N/A                | N/A                  | N/A                                         | N/A           | N/A                       | N/A              | N/A                       | <u>Delete</u> |
| ONU Upgrade           |                                 |        |      |                    |                      |                                             |               |                           |                  |                           |               |
| Rogue ONU             | Add ONU P                       | ortVla | in   |                    |                      |                                             |               |                           |                  |                           |               |
| Profile Configuration |                                 |        |      |                    |                      |                                             |               |                           |                  |                           |               |
| System Configuration  | Mode                            | Tag    | )    | ~                  |                      |                                             |               |                           |                  |                           |               |
|                       | PortType                        | Eth    | ı    | ~                  |                      |                                             |               |                           |                  |                           |               |
|                       | Port Id                         |        |      |                    |                      |                                             |               |                           |                  |                           |               |
|                       | Mar ID                          |        |      |                    |                      |                                             |               |                           |                  |                           |               |
|                       | Vian ID                         |        |      |                    |                      |                                             |               |                           |                  |                           |               |
|                       | Vlan Priorit                    | y N/A  | 4    | (                  | 0-7)                 |                                             |               |                           |                  |                           |               |
|                       | Commit                          |        |      |                    |                      |                                             |               |                           |                  |                           |               |

Press "SAVE" in the top bar of the OLT so save the complete configuration.

The Setup is now complete, and the ONU is connected to Internet.

To see the settings of the ONU (which the OLT sent to the ONU), please connect to the ONU with a PC, and enter the default IP address of the ONU in a browser. The default IP address is 192.168.1.1. Note you need to setup your computer to a fixed IP address in the range of 192.168.1.x . As by default the computer will get an IP address from the router in the 192.192.110.x range (as per example).